## Versenden von Nachrichten an die Klasse mit Lesebestätigung

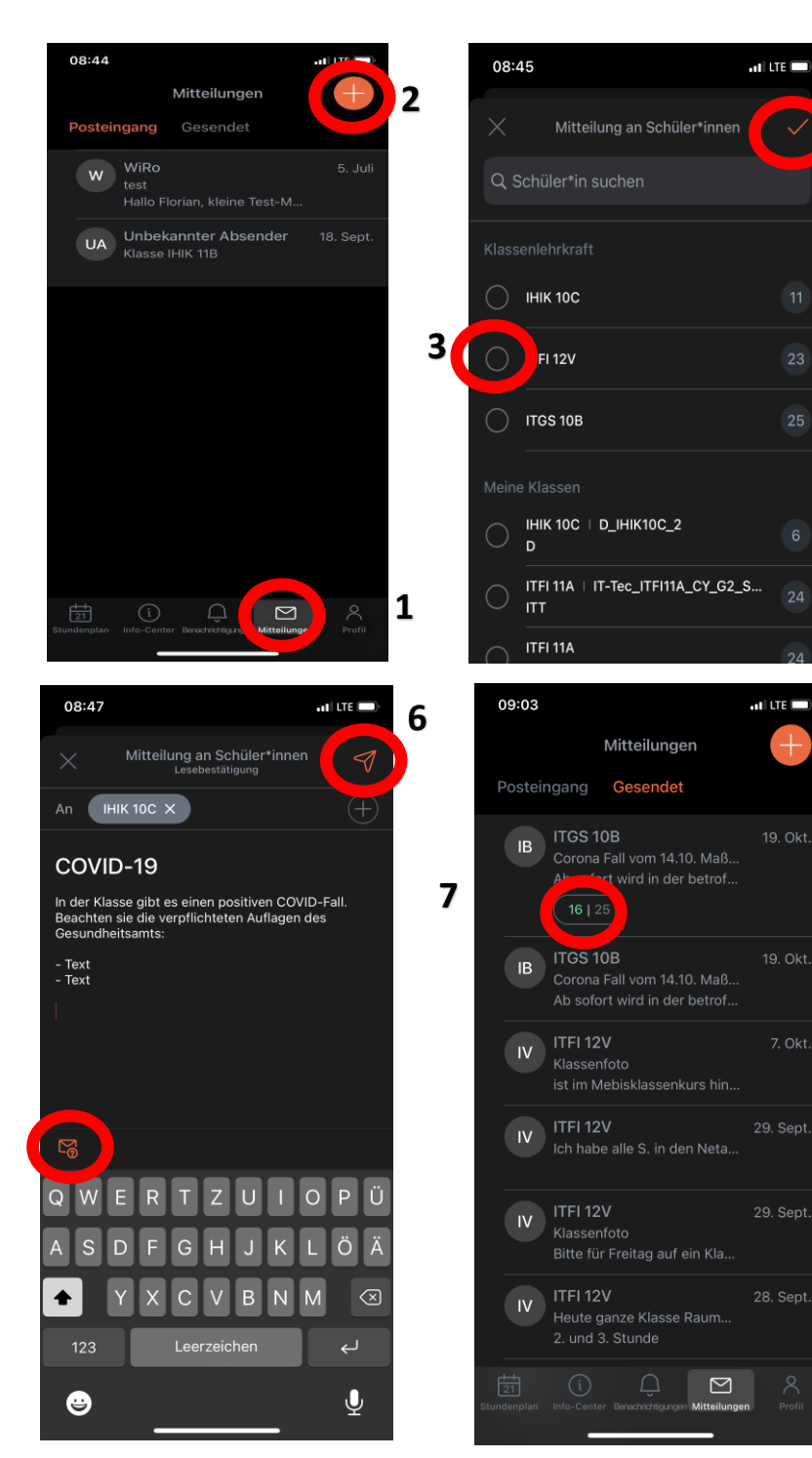

- 1 Nachrichten wählen
- 2 "Neue Nachricht" anklicken
- 3 Klasse (anhaken) oder SuS (Suchfeld) wählen
- 4 Bestätigen

4

- 5 Lesebestätigung wählen
- 6 Senden
- 7 Ansicht der Lesebestätigung
- (im Beispiel: 16 gelesen von 25 SuS)

5